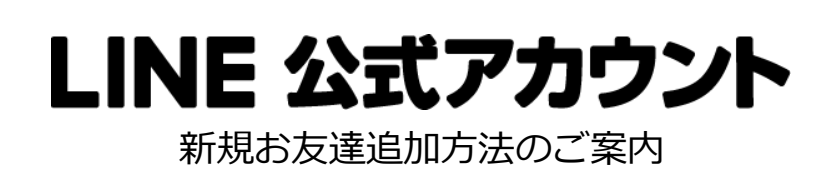

LINE アプリの「友だち追加」から ID 検索するか、QR コードをスキャンしてください

## @xer3177n

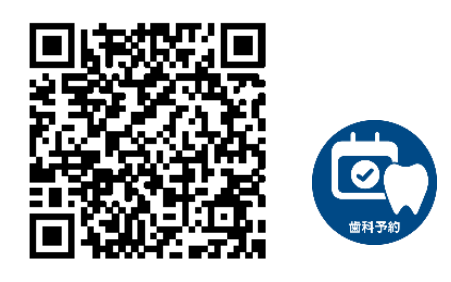

【STEP1】医院番号「 2283 」をご入力したのち送信してください。

【STEP2】患者番号「」をご入力したのち送信してください。

【STEP3】生年月日をご入力したのち送信してください。

【STEP4】患者様のお名前が正しく表示されましたら「はい」を選択してください。

※入力途中で間違えてしまった場合は、『操作取り消し』を押して、『医院登録』から再度行ってください。

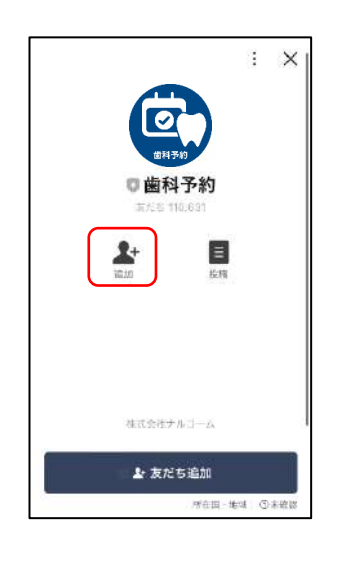

[STEP1]

お友達追加ありがとうございます 医院曲号をご入力ください

ナルコーム松戸歯科でよろしいで

続けて、患者様の患者番号をご 入力ください。 やり直す場合は「操作取り消 し」をご選択ください。

R

要性服の弾し

\*= ---

G

しいえ

< 圆 歯科予約

1251

•

œ)

C)

1

12.5.5 M

····

0 🗉 🗉

Tal yes

NENU

m

[STEP2] [STEP3]

[STEP4]

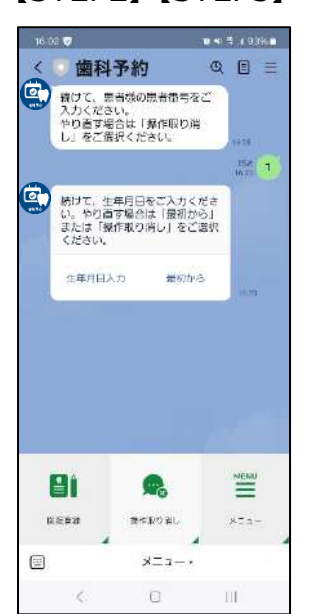

< 💿 歯科予約 QEE (すべ、生年月日をご入力ください、やり直す場合は「屋初から」 または「操作取り消し」をご選択 ください。 生年月日入力 展初から 生年月日:1971年12月24日 ナルコーム太郎様 でよろしいで すか? EEU. LUSZ yes 登録が完了しました。 NENU 12.5.5 M 豊佐取り詳し XE1-\*= ---G ΠÌ